## Installing the code to prevent PII

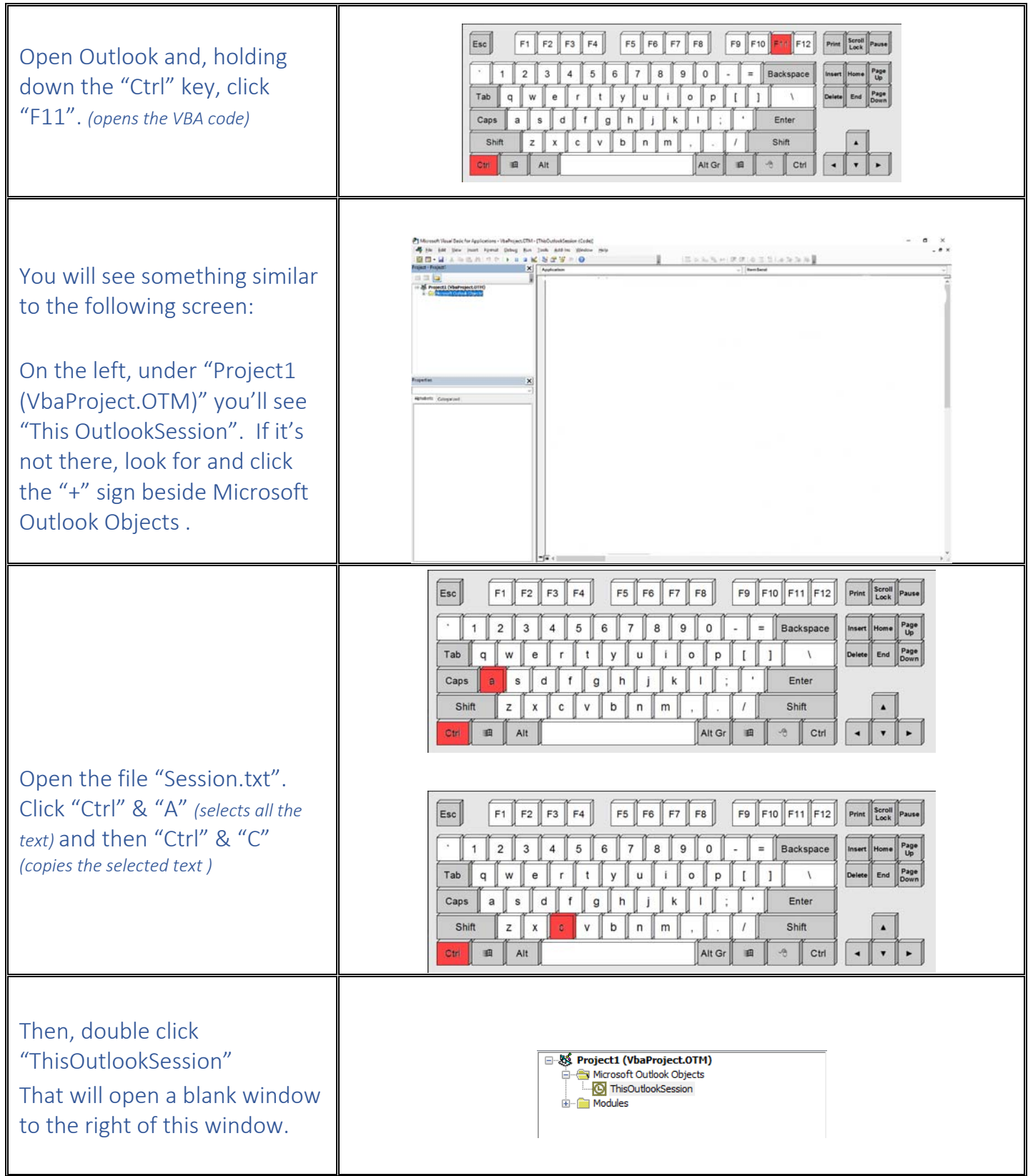

## Installing the code to prevent PII

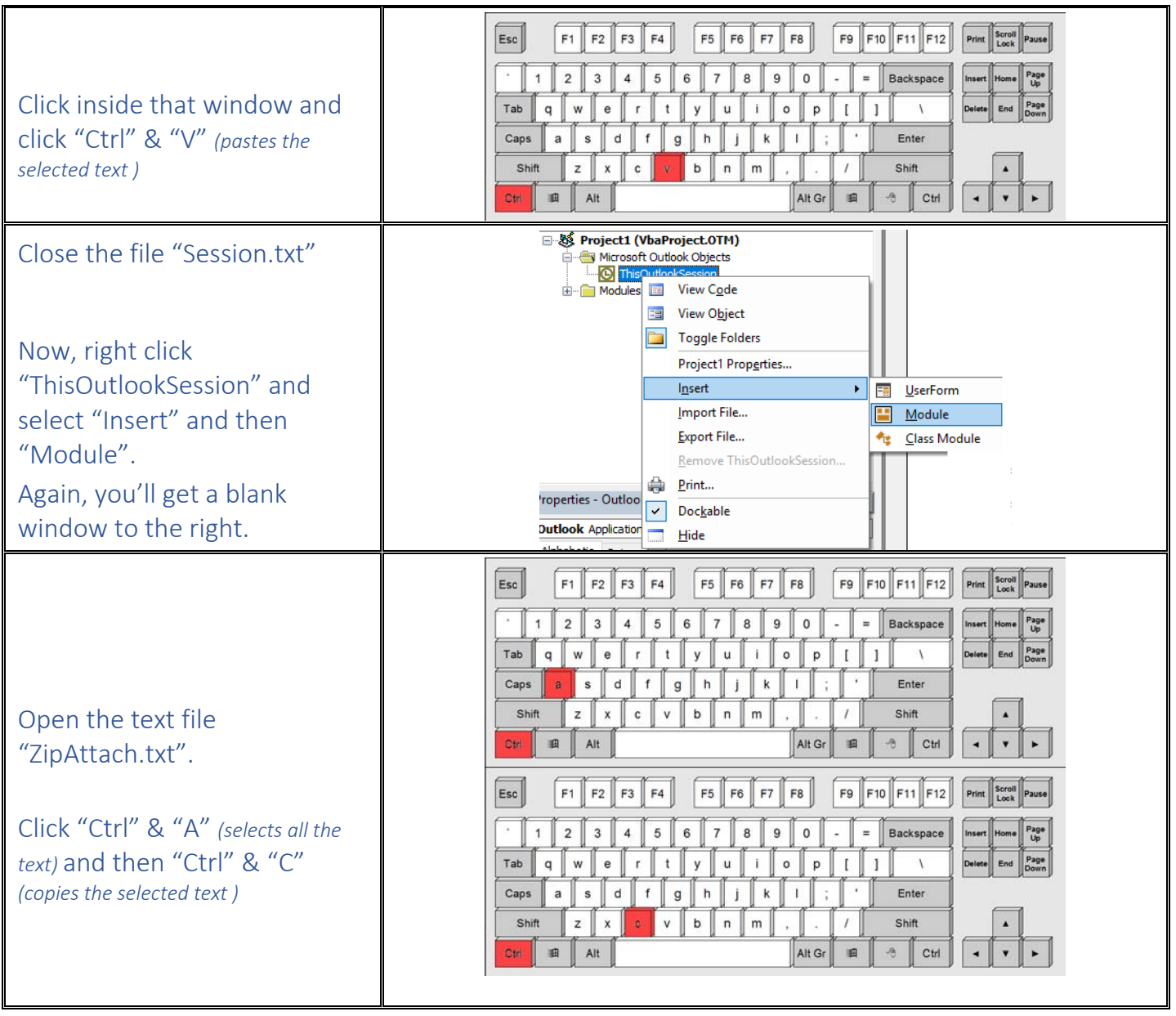

## Installing the code to prevent PII

| Go back to Outlook and click<br>in the blank window you just<br>created.<br>Click inside that window and  | Esc       F1       F2       F3       F4       F5       F6       F7       F8       F9       F10       F11       F11       Print       Scroll Pause $\cdot$ 1       2       3       4       5       6       7       8       9       0       -       =       Backspace       Insert       Home       Pause         Tab       q       w       e       r       t       y       u       i       o       p       []       1       Delote       End       Pause         Tab       q       w       e       r       t       y       u       i       o       p       []       1       Delote       End       Pause         Caps       a       s       d       f       g       h       j       k       l       i       Enter         Shift       z       x       c       v       b       n       m       .       /       Shift       4 $\bullet$ $\bullet$       |
|----------------------------------------------------------------------------------------------------|----------------------------------------------------------------------------------------------------|
| click "Ctrl" & "V" click "Ctrl" &<br>"V" (pastes the selected text )<br>Click "Ctrl" & "S" click "Ctrl" & | Esc       F1       F2       F3       F4       F5       F6       F7       F8       F9       F10       F11       F11       Print       Scrittle Pause $\cdot$ 1       2       3       4       5       6       7       8       9       0       -       =       Backspace       Insert       Home       Pause         Tab       q       w       e       r       t       y       u       i       o       p       []       1       V       Delife       End       Pause         Tab       q       w       e       r       t       y       u       i       o       p       []       1       V       Delife       End       Pause         Caps       a       5       d       f       g       h       j       k       i       i       Enter         Shift       z       x       c       v       h       m       .       /       Shift       4       V       H |
| Click "Alt" & "Q" (quits the VBA<br>editor)                                                               | Esc       F1       F2       F3       F4       F5       F6       F7       F8       F9       F10       F11       F11       Print       Scroll Pause         '       1       2       3       4       5       6       7       8       9       0       -       =       Backspace       Insert       Pause         Tab       C       w       e       r       t       y       u       i       o       p       []       1       Delete       End       Pause         Tab       C       w       e       r       t       y       u       i       o       p       []       1       Delete       End       Pause         Caps       a       s       d       f       g       h       j       k       l       ;       '       Enter         Shift       z       x       c       v       h       m       ,       /       Shift       4       V       >              |
| Close the file "ZipAttach.txt".<br>You're done.                                                           |                                                                                                    |